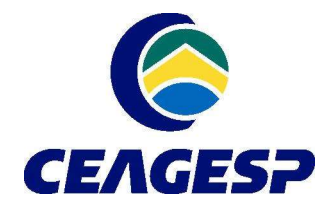

Companhia de Entrepostos e Armazéns Gerais de São Paulo

Av. Dr. Gastão Vidigal, 1946 05316-900 - Vila Leopoldina - São Paulo - SP Telefone: (11) 3643 3700 ceagesp@ceagesp.gov.br - www.ceagesp.gov.br

## Como acessar as informações referentes a receitas

Link de acesso: https://portaltransparencia.gov.br/receitas/consulta

## Passo 1:

Ao clicar no link, no canto esquerdo da página disponibilizada, é informado o campo "Filtro". Através deste campo é possível realizar a pesquisa, refinando as informações desejadas sobre a receita, preenchendo os seguintes campos disponíveis:

1) Busca Livre, 2) Período, 3) Órgão e 4) Natureza da receita

E ainda por valor:

Orçamento atualizado e Receita realizada.

Na figura a seguir é possível visualizar a página e os campos citados.

| Ir para o conteúdo 🚹 Ir para                                                                                                    | omenu 😰 Irpansa busca 🕄 Irpanso rodapė 🖪                                                                                                    | A+ A- ACESSIBILIDADE ALTO CONTRASTE MAPA DO SITE                                                                                                    |   |
|----------------------------------------------------------------------------------------------------|----------------------------------------------------------------------------------------------------|----------------------------------------------------------------------------------------------------|---|
| Portal da<br>controladoria-geral da                                                                                                    | a Transparência                                                                                                    | Busque por órgão, cidade, CNPJ; servidor Q                                                                                                    |   |
| Sobre o Portal 👻 🏻 Pain                                                                                                    | éis 👻   Consultas Detalhadas 👻   Controle social 👻   Rede de Transparência                                                                                                    | n   Receba Notificações   Aprenda mais 👻                                                                                                    |   |
| voce está aque inicio - recertas<br>Detalhamento                                                                                        | o da Receita Pública                                                                                                    | ORIGEM DOS DADOS                                                                                                    |   |
| FILTRO «<br>1) BUSCA LIVRE<br>2) PERÍODO<br>3) ÓRGÃO<br>4) NATUREZA DA<br>Valor (RS)<br>ORÇAMENTO<br>ATUALIZADO<br>RECEITA<br>REALIZADA | OCULTAR FILTROS DE CONSULTA  FILTROS APLICADOS: Periodo de: 2021 Periodo até: 2021 Orgão: Orgão: | Legendas:     1) Utilize esse campo para pesquisar o termo em todos os demais campos de buscas relacionados a esta tela;     2) Esse campo já está pré-definido para início e fim dentro do ano corrente podendo para pesquisa completa;     3) Utilize esse campo para delimitar o órgão objeto da pesquisa a ser realizada. (Ex: CEAGESP, Órgão superior: Ministério da Economia;     4) Utilize esse campo para determinar a classificação por natureza da receita. (Ex: Receita corrente, receita de capital, etc).     Ex: Receita corrente, receita patrimonial, receita de capital, etc).     Interdeuca     Interdeuca     OBIGIN 9   USUALIZAÇÃO GEMATICA | 0 |

Por exemplo, para saber o total de receitas correntes da CEAGESP no exercício de 2021, basta preencher:

2) Período: 2021; 3) Órgão: CEAGESP; 4) Natureza da receita: receita corrente.

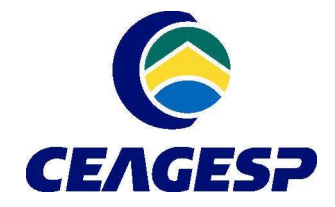

Companhia de Entrepostos e Armazéns Gerais de São Paulo Av. Dr. Gastão Vidigal, 1946

Av. Dr. Gastao Vidigal, 1946 05316-900 - Vila Leopoldina - São Paulo - SP Telefone: (11) 3643 3700 ceagesp@ceagesp.gov.br - www.ceagesp.gov.br

## Passo 2:

Após finalizar o preenchimento das informações, basta clicar no ícone "Consultar" que aparecerá no canto inferior direito. O sistema gerará uma consulta com uma tabela de dados com todas as informações informadas no campo "filtro".

| Ir para o conteúdo 🚹 Ir para                                       | omenu 😰 Irpana a busca 🕄 Irpana o rodapé 🕌 🗕 —————————————————————————————————                           | A* A- ACESSIBILIDADE ALTO CONTRASTE MAPA DO SITE |   |  |
|--------------------------------------------------------------------|----------------------------------------------------------------------------------------------------|--------------------------------------------------|---|--|
| Portal da Transparência Busque por ôrgão, cidade, CNPJ, servidor Q |                                                                                                    |                                                  |   |  |
| Sobre o Portal 🝷 Pai                                               | néis 🔻 Consultas Detalhadas 💌 Controle social 💌 Rede de Transparênc                                      | a   Receba Notificações   Aprenda mais 👻         |   |  |
| VOCE ESTA AQUI: INICIO - RECEITA<br>Detalhament                    | is POBLICAS - DETALHAMENTO DA RECEITA POBLICA<br>co da Receita Pública                                   | ORIGEM DOS DADOS                                 |   |  |
| FILTRO                                                             | « OCULTAR FILTROS DE CONSULTA                                                                            |                                                  |   |  |
| BUSCA LIVRE                                                        | E FILTROS APLICADOS:                                                                                     |                                                  | _ |  |
| PERÍODO                                                            | Período de: 2021 ×<br>Período até: 2021 ×                                                                | 1                                                | 3 |  |
| ÓRGÃO                                                              | Órgão: Companhia de Entrepostos e Armazéns Gerais de São Paulo<br>Órgão superior: Ministério da Economia |                                                  |   |  |
| NATUREZA DA<br>RECEITA                                             |                                                                                                    | CONSULTAR                                        |   |  |
| Valor (R\$)                                                        | Dados atualizados até: 06/10/2022                                                                        |                                                  |   |  |
| ORÇAMENTO                                                          | Tabela de dados                                                                                          |                                                  |   |  |
| RECEITA<br>REALIZADA                                               | 😝 IMPRIMIR 🛃 BAIXAR 🔲 REMOVER/ADICIONAR COLUNAS                                                          | ETTA PÚBLICA VISUALIZAÇÃO GRAFICA                |   |  |
|                                                                    |                                                                                                    |                                                  |   |  |

## Passo 3:

Após a realização da pesquisa, é possível imprimir ou baixar o documento. Para isso basta clicar nos ícones "imprimir" ou "baixar", conforme tela a seguir.

| Portal d<br>CONTROLADORIA-GERAL DA<br>Sobre o Portal - Pain | a Transparência<br>UNIÃO<br>réis +   Consultas Detalhadas +   Controle social +   Rede de Trar                  | Busque por ôrgão, cidade, CNPJ, servidor Q |
|-------------------------------------------------------------|----------------------------------------------------------------------------------------------------|--------------------------------------------|
| voce estA aqui: iNício » receita<br>Detalhament             | spoblicas- detalhamento da recetta poblica<br>o da Receita Pública                                              | ORIGEM DOS DADOS                           |
| FILTRO «                                                    | ≪ OCULTAR FILTROS DE CONSULTA                                                                                   |                                            |
| PERÍODO                                                     | Período de: 2021 ×<br>Período até: 2021 ×                                                                       |                                            |
| ÓRGÃO                                                       | Órgão: Companhia de Entrepostos e Armazéns Gerais de São Paulo<br>Órgão: Órgão superior: Ministério da Economia |                                            |
| NATUREZA DA<br>RECEITA                                      | Dados atualizados até: 06/10/2022                                                                               |                                            |
| ORÇAMENTO                                                   | Tabela de dados                                                                                                 |                                            |
| RECEITA<br>REALIZADA                                        |                                                                                                    | PAINEL DA RECEITA PÚBLICA                  |